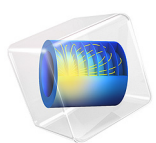

# Modeling of Pyramidal Absorbers for an Anechoic Chamber

This model is licensed under the COMSOL Software License Agreement 5.6. All trademarks are the property of their respective owners. See www.comsol.com/trademarks.

# Introduction

In this example, a microwave absorber is constructed from an infinite 2D array of pyramidal lossy structures. Pyramidal absorbers with radiation-absorbent material (RAM) are commonly used in anechoic chambers for electromagnetic wave measurements. Microwave absorption is modeled using a lossy material to imitate the electromagnetic properties of conductive carbon-loaded foam.

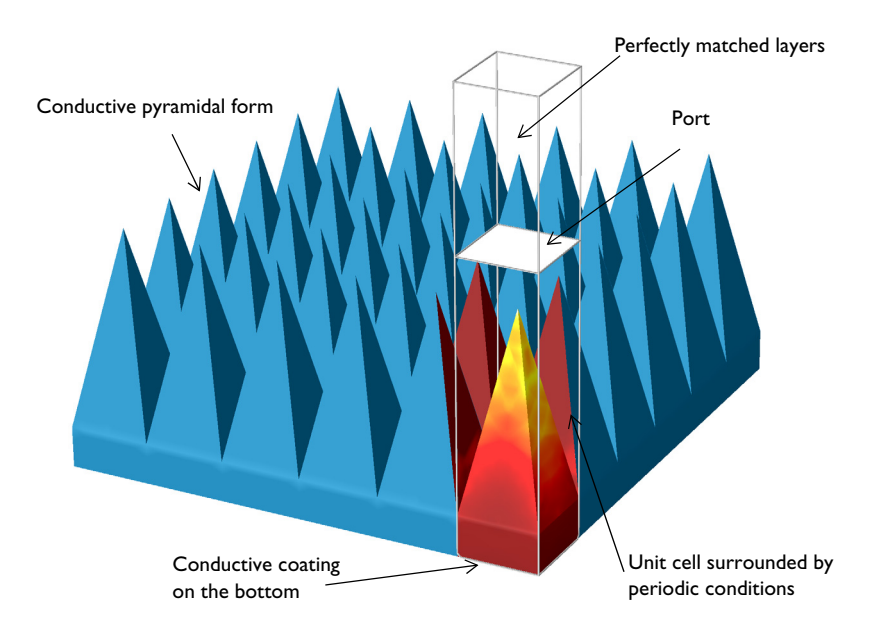

Figure 1: An infinite 2D array of pyramidal absorbers is modeled using periodic boundary conditions on the sides of one unit cell.

# Model Definition

The infinite 2D array of pyramidal structures is modeled using one unit cell with Floquetperiodic boundary conditions on four sides, as shown in Figure 1. The geometry of one unit cell consists of one pyramid sitting on a block made of the same material. There are perfectly matched layers (PMLs) above the pyramid and the remaining space between the pyramid and the PMLs is filled with air.

The pyramidal absorber is made of a conductive material ( $\sigma = 0.5$  S/m). At the interface of the conductive material and air, the incident field is partially reflected and partially transmitted into the pyramid. The transmitted field is attenuated inside of the lossy

material. For angles within a particular range of normal incidence, the propagation direction of the reflected field is not back toward the source, but instead toward another surface of the conductive material. The process of partial reflection and partial transmission with subsequent attenuation is repeated until the field reaches the base of the pyramid. The amplitude of the field at the base of the pyramid is drastically reduced and so the reflection from the absorber at this point is marginal. The process is illustrated in Figure 2.

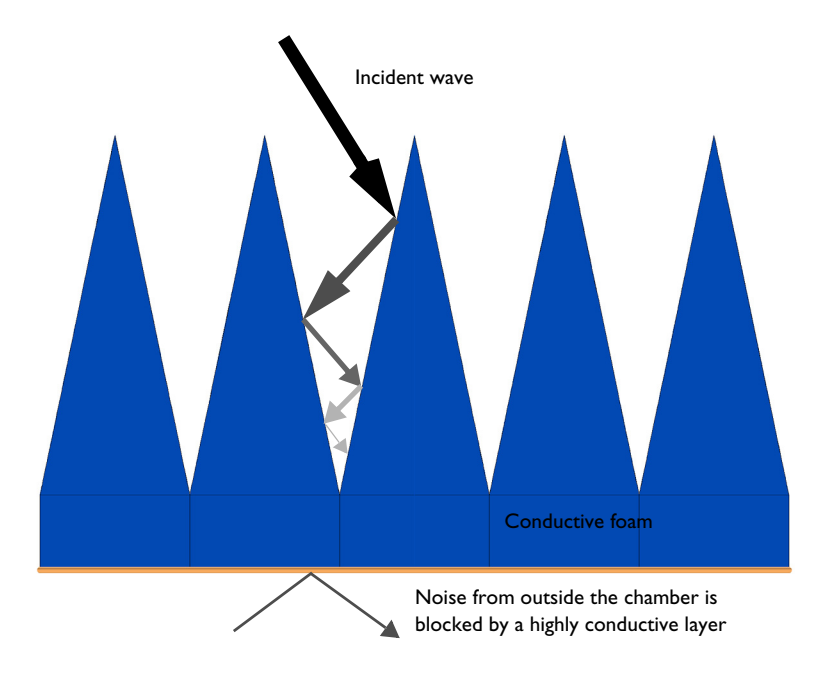

Figure 2: The incident wave is partially transmitted into the conductive foam where it is subsequently attenuated. For angles within a particular range of normal incidence, the reflected component of the field propagates toward another conducting surface where the process is repeated.

The bottom of the absorber has a thin highly conductive layer to block any noise from outside the anechoic chamber. Before mounting absorbers on the walls of the anechoic chamber, it is necessary to apply a conductive coating on the walls, which is modeled as a perfect electric conductor (PEC).

The model domain immediately outside of the conducting foam is filled with air. Perfectly matched layers (PMLs) above the air at the top of the unit cell absorb higher-order modes generated by the periodic structure — if there are any — as well as the upward traveling excited mode from the source port. The PMLs attenuate the field in the direction

perpendicular to the PML boundary. Since the model is solved for a range of incident angles, the wavelength inside the PMLs is set to  $2\pi/|k_0\cos\theta|$ , which, in some sense, is the wavelength of the normal component of the wave vector.

A port boundary condition is placed on the interior boundary of the PMLs, adjacent to the air domain. The interior port boundaries with PML backing require the slit condition. The port orientation is specified to define the inward direction for the S-parameter calculation. Since higher order diffraction modes are not of particular interest in this example, the combination of a Domain-backed type slit port and PMLs is used instead of adding a Diffraction order port for each diffraction order and polarization.

The periodic boundary condition requires identical surface meshes on paired boundaries. An identical surface mesh can be created by using the Copy Face operation from one boundary to another boundary.

# Results and Discussion

Figure 3 shows the norm of the electric field and power flow in the case where the elevation angle of incidence is 30 degrees and the azimuth angle is zero. The intensity of the illuminating wave is strong near the tip of the absorber. It decreases toward the base of the pyramid, where it is ultimately very weak.

The S-parameter for *y*-axis polarized incident waves is plotted in Figure 4. The plot shows quantitatively that the absorber performs well for a range of incident elevation angles less than 40 degrees.

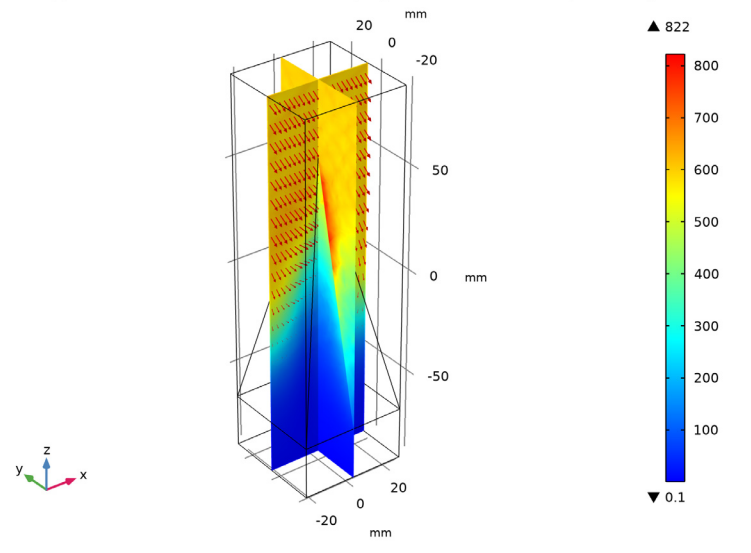

theta(7)=0.5236 rad Multislice: Electric field norm (V/m) Arrow Volume: Power flow, time average

Figure 3: The power flow and the default multislice plot of the electric field norm for the case where the elevation angle of incidence is 30 degrees and the azimuthal angle is zero.

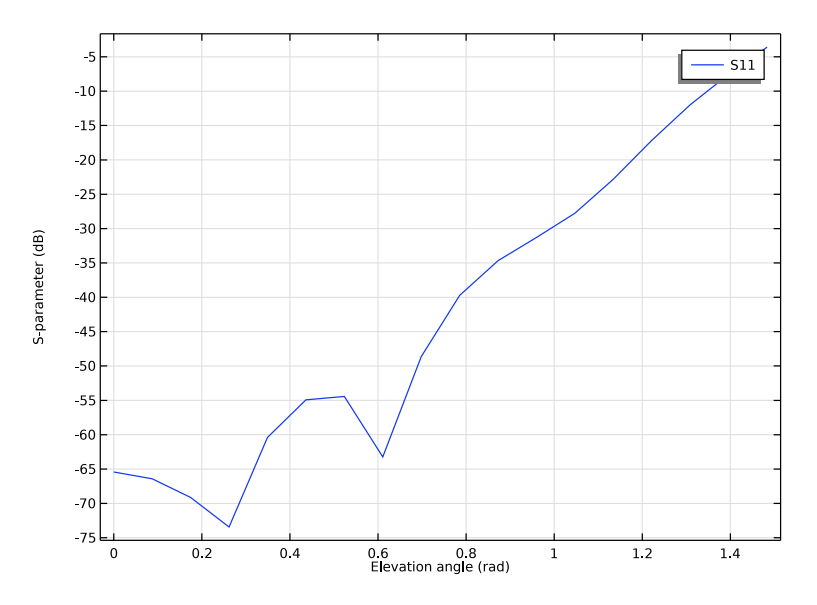

Figure 4: The S-parameter is plotted as a function of incident angle.

# **Application Library path:** RF\_Module/EMI\_EMC\_Applications/ pyramidal\_absorber

# Modeling Instructions

From the File menu, choose New.

#### NEW

In the New window, click 🕙 Model Wizard.

## MODEL WIZARD

- I In the Model Wizard window, click 间 3D.
- 2 In the Select Physics tree, select Radio Frequency>Electromagnetic Waves, Frequency Domain (emw).
- 3 Click Add.
- 4 Click  $\bigcirc$  Study.
- 5 In the Select Study tree, select General Studies>Frequency Domain.
- 6 Click 🗹 Done.

#### STUDY I

#### Step 1: Frequency Domain

- I In the Model Builder window, under Study I click Step I: Frequency Domain.
- 2 In the Settings window for Frequency Domain, locate the Study Settings section.
- **3** In the **Frequencies** text field, type 5[GHz].

#### GEOMETRY I

- I In the Model Builder window, under Component I (compl) click Geometry I.
- 2 In the Settings window for Geometry, locate the Units section.
- 3 From the Length unit list, choose mm.

#### **GLOBAL DEFINITIONS**

#### Parameters 1

I In the Model Builder window, under Global Definitions click Parameters I.

2 In the Settings window for Parameters, locate the Parameters section.

**3** In the table, enter the following settings:

| Name  | Expression | Value | Description     |
|-------|------------|-------|-----------------|
| theta | 0[deg]     | 0 rad | Elevation angle |

#### GEOMETRY I

Block I (blk1)

- I In the **Geometry** toolbar, click **[]** Block.
- 2 In the Settings window for Block, locate the Size and Shape section.
- 3 In the Width text field, type 50.
- 4 In the **Depth** text field, type 50.
- 5 In the **Height** text field, type 280.
- 6 Locate the Position section. In the x text field, type -25.
- 7 In the y text field, type -25.
- 8 In the z text field, type -90.
- 9 Click 틤 Build Selected.

**IO** Click the **Wireframe Rendering** button in the **Graphics** toolbar.

#### Block 2 (blk2)

- I In the **Geometry** toolbar, click **[]** Block.
- 2 In the Settings window for Block, locate the Size and Shape section.
- 3 In the Width text field, type 50.
- 4 In the **Depth** text field, type 50.
- 5 In the **Height** text field, type 180.
- 6 Locate the Position section. From the Base list, choose Center.

## Block 3 (blk3)

- I In the **Geometry** toolbar, click 🗍 **Block**.
- 2 In the Settings window for Block, locate the Size and Shape section.
- 3 In the Width text field, type 50.
- 4 In the **Depth** text field, type 50.
- 5 In the **Height** text field, type 25.
- 6 Locate the Position section. From the Base list, choose Center.

**7** In the **z** text field, type -77.5.

# Pyramid I (pyrI)

- I In the Geometry toolbar, click  $\bigoplus$  More Primitives and choose Pyramid.
- 2 In the Settings window for Pyramid, locate the Size and Shape section.
- 3 In the Base length I text field, type 50.
- 4 In the Base length 2 text field, type 50.
- 5 In the **Height** text field, type 120.
- 6 In the Ratio text field, type 0.
- 7 Locate the **Position** section. In the **z** text field, type -65.
- 8 Click 🟢 Build All Objects.

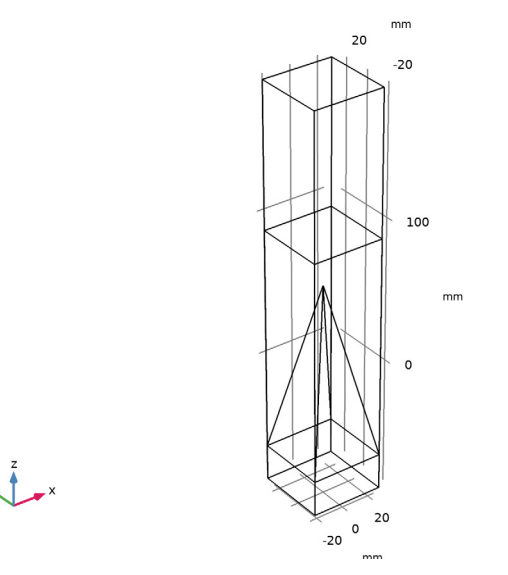

The finished geometry should look like this.

Set up the physics based on the direction of propagation and the E-field polarization. Assume a TE-polarized wave which is equivalent to /[s/]-polarization and perpendicular polarization.  $E_x$  and  $E_z$  are zero while  $E_y$  is dominant.

## ELECTROMAGNETIC WAVES, FREQUENCY DOMAIN (EMW)

# Periodic Condition 1

In the Model Builder window, under Component I (compl) right-click
 Electromagnetic Waves, Frequency Domain (emw) and choose Periodic Condition.

2 Select Boundaries 1, 4, 18, and 19 only.

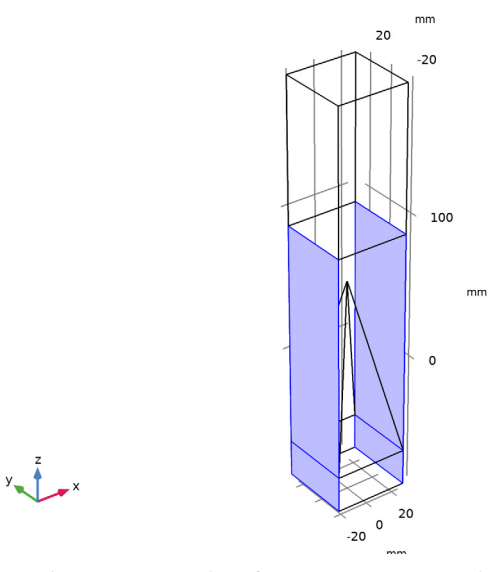

- 3 In the Settings window for Periodic Condition, locate the Periodicity Settings section.
- **4** From the **Type of periodicity** list, choose **Floquet periodicity**.
- **5** From the **k-vector for Floquet periodicity** list, choose **From periodic port**.

Periodic Condition 2

I In the Physics toolbar, click 📄 Boundaries and choose Periodic Condition.

**2** Select Boundaries 9 and 20 only.

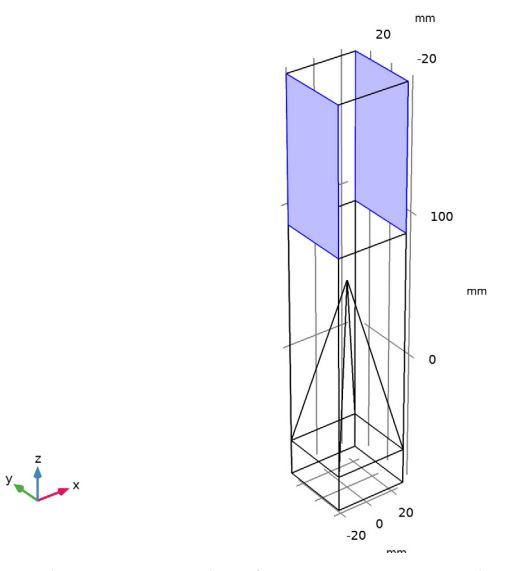

- 3 In the Settings window for Periodic Condition, locate the Periodicity Settings section.
- **4** From the **Type of periodicity** list, choose **Floquet periodicity**.
- **5** From the **k-vector for Floquet periodicity** list, choose **From periodic port**.

Periodic Condition 3

I In the Physics toolbar, click 📄 Boundaries and choose Periodic Condition.

2 Select Boundaries 2, 5, 13, and 14 only.

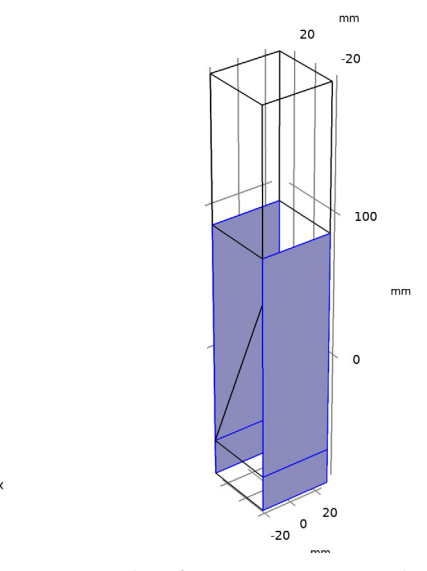

- 3 In the Settings window for Periodic Condition, locate the Periodicity Settings section.
- **4** From the **Type of periodicity** list, choose **Floquet periodicity**.
- **5** From the **k-vector for Floquet periodicity** list, choose **From periodic port**.

Periodic Condition 4

y 1

I In the Physics toolbar, click 📄 Boundaries and choose Periodic Condition.

**2** Select Boundaries 10 and 16 only.

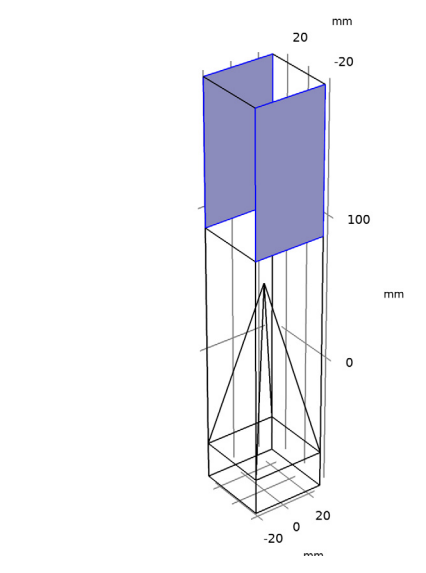

- 3 In the Settings window for Periodic Condition, locate the Periodicity Settings section.
- **4** From the **Type of periodicity** list, choose **Floquet periodicity**.
- **5** From the **k-vector for Floquet periodicity** list, choose **From periodic port**.

## Port I

y

I In the Physics toolbar, click 🔚 Boundaries and choose Port.

**2** Select Boundary 11 only.

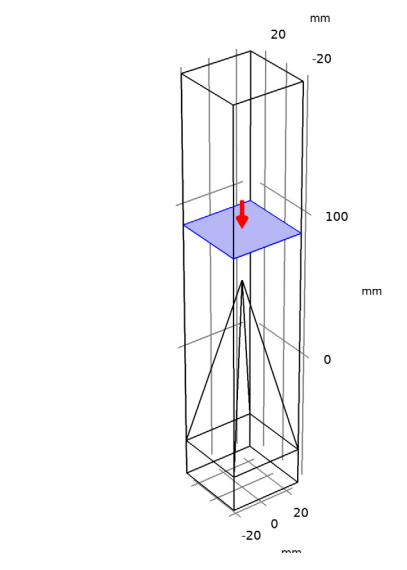

- 3 In the Settings window for Port, locate the Port Properties section.
- 4 From the Type of port list, choose Periodic.

For the first port, wave excitation is **on** by default.

- 5 Select the Activate slit condition on interior port check box.
- 6 From the Slit type list, choose Domain-backed.
- 7 Click Toggle Power Flow Direction.
- 8 Locate the Port Mode Settings section. Specify the  $E_0$  vector as

| 0 | x |
|---|---|
| 1 | у |
| 0 | z |

y 1

**9** In the  $\alpha_1$  text field, type theta.

The maximum frequency in the setting window will be used only when **Compute Diffraction Order** button is clicked to generate Diffraction Order features handling higher order mode individually. In this model, PML absorbs all higher order modes, so this setting is ineffective.

#### Scattering Boundary Condition 1

I In the Physics toolbar, click 🔚 Boundaries and choose Scattering Boundary Condition.

2 Select Boundary 12 only.

## DEFINITIONS

Perfectly Matched Layer I (pml1)

- I In the Definitions toolbar, click M Perfectly Matched Layer.
- **2** Select Domain 4 only.

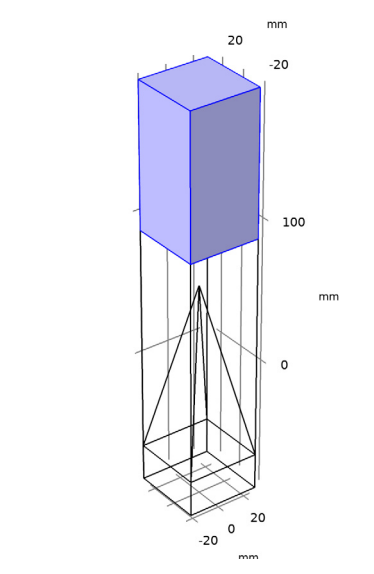

- 3 In the Settings window for Perfectly Matched Layer, locate the Scaling section.
- 4 From the Typical wavelength from list, choose User defined.
- 5 In the Typical wavelength text field, type 2\*pi/abs(emw.k0\*cos(theta)).

Since the model is solved for a range of incident angles, the wavelength inside the PMLs is set to  $2\pi/|k0\cos(\theta)|$ , which is the wavelength of the normal component of the wave vector.

## MATERIALS

y 🕴

Material I (mat1)

- I In the Model Builder window, under Component I (compl) right-click Materials and choose Blank Material.
- 2 In the Settings window for Material, locate the Material Contents section.

**3** In the table, enter the following settings:

| Property                | Variable                                                          | Value | Unit | Property<br>group |
|-------------------------|-------------------------------------------------------------------|-------|------|-------------------|
| Relative permittivity   | epsilonr_iso ;<br>epsilonrii =<br>epsilonr_iso,<br>epsilonrij = 0 | 1     | I    | Basic             |
| Relative permeability   | mur_iso ; murii<br>= mur_iso,<br>murij = 0                        | 1     | 1    | Basic             |
| Electrical conductivity | sigma_iso ;<br>sigmaii =<br>sigma_iso,<br>sigmaij = 0             | 0     | S/m  | Basic             |

Material 2 (mat2)

- I Right-click Materials and choose Blank Material.
- **2** Select Domains 1 and 3 only.

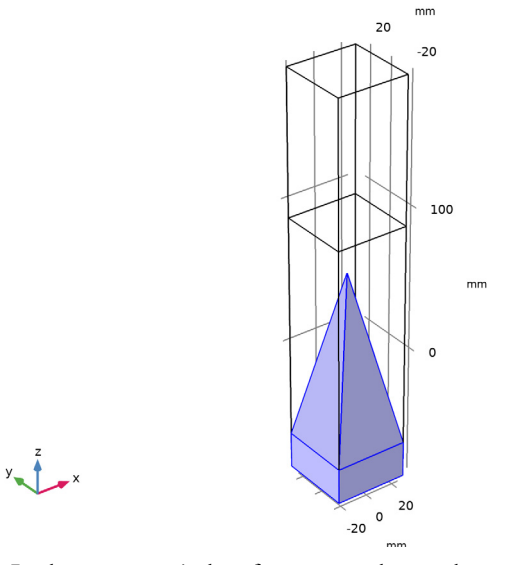

3 In the Settings window for Material, locate the Material Contents section.

**4** In the table, enter the following settings:

| Property                | Variable                                                          | Value | Unit | Property<br>group |
|-------------------------|-------------------------------------------------------------------|-------|------|-------------------|
| Relative permittivity   | epsilonr_iso ;<br>epsilonrii =<br>epsilonr_iso,<br>epsilonrij = 0 | 1     | I    | Basic             |
| Relative permeability   | mur_iso ; murii<br>= mur_iso,<br>murij = 0                        | 1     | I    | Basic             |
| Electrical conductivity | sigma_iso ;<br>sigmaii =<br>sigma_iso,<br>sigmaij = 0             | 0.5   | S/m  | Basic             |

## MESH I

In the Model Builder window, under Component I (compl) right-click Mesh I and choose Build All.

# DEFINITIONS

Hide for Physics 1

- ${\bf I}~$  In the Model Builder window, right-click View I and choose Hide for Physics.
- **2** Select Domain 4 only.
- 3 In the Settings window for Hide for Physics, locate the Geometric Entity Selection section.
- **4** From the **Geometric entity level** list, choose **Boundary**.
- **5** Select Boundaries 4, 5, 9, and 10 only.

MESH I

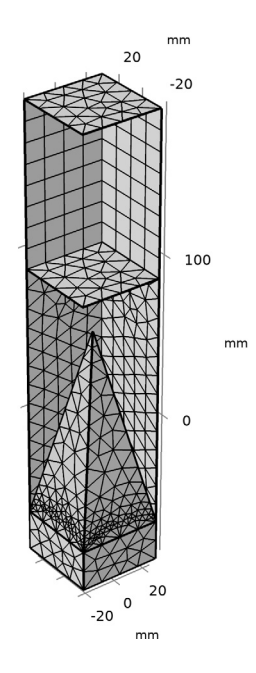

# STUDY I

Parametric Sweep

- I In the Study toolbar, click **Parametric Sweep**.
- 2 In the Settings window for Parametric Sweep, locate the Study Settings section.
- 3 Click + Add.
- **4** In the table, enter the following settings:

| Parameter name          | Parameter value list             | Parameter unit |
|-------------------------|----------------------------------|----------------|
| theta (Elevation angle) | range(O[deg],5[deg],<br>85[deg]) | rad            |

**5** In the **Study** toolbar, click **= Compute**.

# RESULTS

Study I/Solution I (soll)

In the Model Builder window, expand the Results>Datasets node, then click Study I/ Solution I (soll).

#### Selection

- I In the Results toolbar, click 🖣 Attributes and choose Selection.
- 2 In the Settings window for Selection, locate the Geometric Entity Selection section.
- 3 From the Geometric entity level list, choose Domain.
- **4** Select Domains 1–3 only.

#### Multislice

- I In the Model Builder window, expand the Results>Electric Field (emw) node, then click Multislice.
- 2 In the Settings window for Multislice, locate the Multiplane Data section.
- 3 Find the Z-planes subsection. In the Planes text field, type 0.

Arrow Volume 1

- I In the Model Builder window, right-click Electric Field (emw) and choose Arrow Volume.
- 2 In the Settings window for Arrow Volume, click Replace Expression in the upper-right corner of the Expression section. From the menu, choose Component I (compl)> Electromagnetic Waves, Frequency Domain>Energy and power>emw.Poavx,...,emw.Poavz Power flow, time average.
- **3** Locate the **Arrow Positioning** section. Find the **X grid points** subsection. In the **Points** text field, type **21**.
- 4 Find the Y grid points subsection. In the Points text field, type 1.
- 5 Find the Z grid points subsection. In the Points text field, type 21.
- 6 In the Electric Field (emw) toolbar, click 🗿 Plot.

#### Electric Field (emw)

- I In the Model Builder window, click Electric Field (emw).
- 2 In the Settings window for 3D Plot Group, locate the Data section.
- 3 From the Parameter value (theta (rad)) list, choose 0.5236.
- **4** In the Electric Field (emw) toolbar, click **I** Plot.
- **5** Click the  $\longleftrightarrow$  **Zoom Extents** button in the **Graphics** toolbar.

See Figure 3 to compare the plotted results.

#### Global I

I In the Model Builder window, expand the S-parameter (emw) node, then click Global I.

- In the Settings window for Global, click Replace Expression in the upper-right corner of the y-Axis Data section. From the menu, choose Component I (compl)>
  Electromagnetic Waves, Frequency Domain>Ports>emw.SlldB Sll.
- 3 In the S-parameter (emw) toolbar, click 💿 Plot.

The calculated S-parameters at the input port are shown as a function of the incident angle. Compare with that shown in Figure 4.

3D Plot Group 5

- I In the Home toolbar, click 🔎 Add Plot Group and choose 3D Plot Group.
- 2 In the Settings window for 3D Plot Group, locate the Data section.
- 3 From the Parameter value (theta (rad)) list, choose 0.5236.

Isosurface 1

- I Right-click 3D Plot Group 5 and choose Isosurface.
- 2 In the Settings window for Isosurface, locate the Levels section.
- 3 In the Total levels text field, type 20.
- 4 Locate the Coloring and Style section. From the Color table list, choose HeatCameraLight.

Filter 1

- I Right-click Isosurface I and choose Filter.
- 2 In the Settings window for Filter, locate the Element Selection section.
- **3** In the Logical expression for inclusion text field, type y>0.

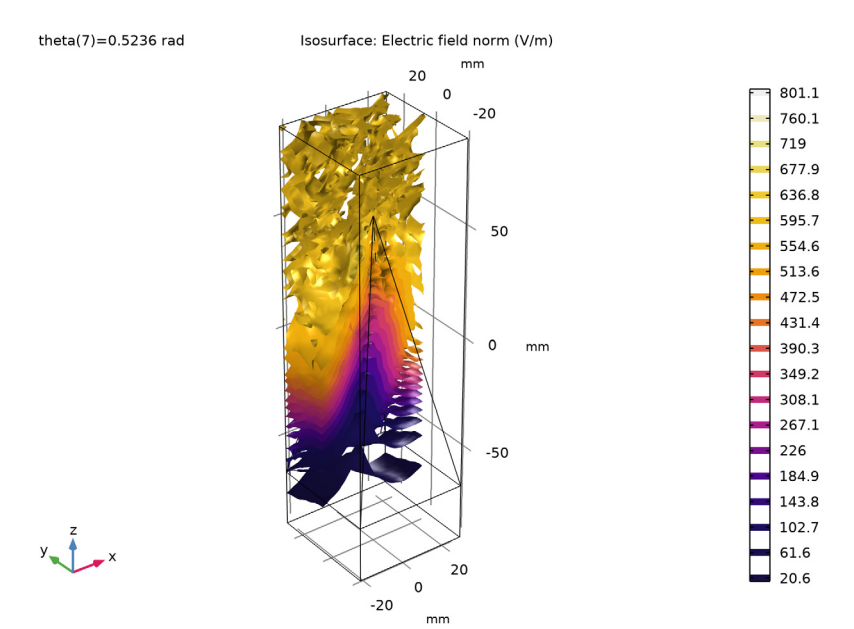

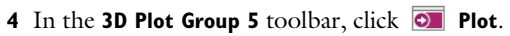